Ao enviar o leiaute S-1299 está retornando com a crítica:

O Trabalhador com Matrícula: SEDEMONSTRA000000000000000055 consta na base de dados do Ambiente Nacional do eSocial, mas não foi informada sua remuneração.

## Como ajustar:

- 1. Efetuar um select na R034MAT buscando pela matrícula informada no erro (lembrando que matrícula eSocial é diferente de cadastro do colaborador);
- 2. Se o select acima não retornar resultados, efetuar um select no Banco de Dados do eDocs, pesquisando pela matrícula em questão: Comando: select convert(nvarchar(max), binarq),\* from n100xml where convert(nvarchar(max), binarq) like '%xxxxx%' Substituir o xxxxx pelo código da matrícula apresentada na mensagem de erro. No resultado deste select é possível visualizar o identificador da pendência e o CPF deste colaborador, localizando o cadastro que originou a mensagem.
- Se o select acima retornar resultados, será demonstrado o cadastro do colaborador e significa que falta a empresa gerar o leiaute S-1200 deste cadastro. Se o colaborador está afastado, falta a empresa enviar o S-2230 informando o afastamento (assim não será necessário enviar o S-1200). Efetuar os ajustes necessários e posteriormente enviar o S-1299.
- 4. Se o select na R034MAT para a matrícula em questão não retornar resultados, significa que o colaborador que possuía esta matrícula foi excluído do sistema, neste caso, seguir os passos abaixo:
  - a. Acessar eSocial > Consultar Pendências, filtrar pela data de 01/01/2018 a atual e pelo leiaute S-3000. No campo "resumo" pode ser informado "S-2200", desta forma, serão demonstrados todos os S-3000 gerados para excluir admissões enviadas no S-2200. Verificar nos leiautes demonstrados, se existe algum S-3000 que não foi recepcionado pelo eSocial (Exemplo: erro retornado, erro tratado, recibo informado manualmente). Repetir o mesmo procedimento, porém desta vez filtrando pelo leiaute S-2300.

| Filtro                                 |                       |                            |                           |                                 |                         |
|----------------------------------------|-----------------------|----------------------------|---------------------------|---------------------------------|-------------------------|
| Data/Hora Inicial: 01/01/2018 📷 00:00  | Retorno:              |                            | Identificador:            |                                 |                         |
| Data/Hora Final: 30/06/2018 👼 23:59    | Resumo: S-2200        |                            | Ordenar por: Sta          | itus 🗸 🗸                        |                         |
| Empresa(+): 1                          | Leiaute(+): "S-3000"  | ٩                          | Recibo Informado: Too     | dos 🗸                           |                         |
| CPF/CNPJ Empregador:                   | Tabelas Pe            | eriódicos 📃 Não Periódicos |                           |                                 |                         |
| CPF Colaborador:                       | Situação: 00 🔍 Todos  |                            |                           |                                 | Total:                  |
| Status Enviar Data e Hora Leiaute Núme | ro do Recibo Situação | Retorno                    | Resumo                    |                                 | CPF/CNPJ Empregador     |
| 16/06/2018 16:16:08 S-3000             | Erro retornado        |                            | Empresa: 1, Tipo: 0, Cola | aborador: 0, Evento: S-2200, Re | acibo: 5 00000012345678 |

 Se existir algum S-3000 de exclusão do S-2200/S-2300 que não tenha sido recepcionado, será necessário dar dois cliques em cima do resumo para identificarmos o CPF informado dentro do leiaute S-3000;

| Filtro                                        |                                              |                     |                                           |                     |  |  |
|-----------------------------------------------|----------------------------------------------|---------------------|-------------------------------------------|---------------------|--|--|
| Data/Hora Inicial: 01/01/2018 📰 00:00         | Retorno:                                     | Identificado        |                                           |                     |  |  |
| Data/Hora Final: 30/06/2018 📷 23:59           | Resumo: S=2200                               | Ordenar po          | Status 🗸                                  |                     |  |  |
| Empresa(+): 1                                 | Leiaute(+): "S-3000"                         | Recibo Informado    | Todos 🗸                                   |                     |  |  |
| CPF/CNPJ Empregador:                          | Tabelas Periódicos Não Per                   | riódicos            |                                           |                     |  |  |
| CPF Colaborador:                              | Situação: 00 🔍 Todos                         |                     |                                           | Total: :            |  |  |
| Status Enviar Data e Hora Leiaute Número do R | Recibo Situação                              | Retorno Resumo      |                                           | CPF/CNPJ Empregador |  |  |
| ▶ 😢 🗌 16/06/2018 16:16:08 S-3000              | Erro retornado                               | Empresa: 1, Tipo: 0 | Colaborador: 0, Evento: S-2200, Recibo: 5 | 00000012345678      |  |  |
| FRDETPEN - Detalhes da Pendência eSocial      |                                              |                     |                                           |                     |  |  |
| S-3000 - ESOCIAL - EXCLUSÃO DE EVENTOS        |                                              |                     |                                           |                     |  |  |
| (                                             |                                              |                     |                                           |                     |  |  |
|                                               | S-3000 - ESOCIAL - EXCLUSÃO DE EVENTOS       |                     |                                           |                     |  |  |
| \$-3000 - ESOCIAL - EXCLUSÃO DE EVENTOS       |                                              |                     |                                           |                     |  |  |
| Código da Versão do Leiaute                   | 02.04.02                                     |                     |                                           |                     |  |  |
| Identificador do Evento de Lote               | e ID112345678000002018051616160600001        |                     |                                           |                     |  |  |
| Identificação do Ambiente                     | c Produção Restrita - Dados reais            |                     |                                           |                     |  |  |
| Processo de Emissão do Evento                 | <ul> <li>Aplicativo do Empregador</li> </ul> |                     |                                           |                     |  |  |
| Versão Processo de Emissão Evento             | o SENIORGPFP58971                            |                     |                                           |                     |  |  |
| Tipo de Inscrição                             | o CNPJ                                       |                     |                                           |                     |  |  |
| Número de Inscrição                           | 0 0000012345678                              |                     |                                           |                     |  |  |
| Número Recibo                                 | 0 5                                          |                     |                                           |                     |  |  |
| Número do CPF                                 | F                                            |                     |                                           |                     |  |  |
| Número da Inscrição                           | 0                                            |                     |                                           |                     |  |  |
| Indicativo de Apuração                        | 0                                            |                     |                                           |                     |  |  |
| Identificador da Execução                     | o 0001S3000201806161616061880001             |                     |                                           |                     |  |  |
| Leiaute                                       | e Exclusão de Eventos                        |                     |                                           |                     |  |  |

c. Acessar o portal eSocial, e pesquisar pelo número de CPF em questão. Desta forma, serão exibidos os cadastros ativos no eSocial para este CPF e suas respectivas matrículas. Conferir se a matrícula que consta ali indevidamente (pois o colaborador foi excluído) é a matrícula que acusa no erro retornado do S-1299 (no nosso exemplo, SEDEMONSTRA00000000000000055);

| Empregador 🗸                                                                                                    | Empregado 🗸                   | Trabalhador sem Vínculo 🗸 |
|----------------------------------------------------------------------------------------------------|-------------------------------|---------------------------|
| Você está aqui: A > Empiremente<br>Você está aqui: A > Empiremente<br>Você está aqui > Empiremente<br>Você está aqui > Empiremente<br>Você | regado > Gestão de Empregados |                           |
| Pesquisar Trabalhado                                                                                                    | or                            |                           |
|                                                                                                    |                               |                           |
| Informe a seguir o CP                                                                                                    | PF                            |                           |
| Informe a seguir o CP                                                                                                    | PF                            |                           |
| Informe a seguir o CP                                                                                                    | PF                            | :<br>                     |

d. Verificar qual o erro retornado no leiaute S-3000 e corrigir o erro afim de enviá-lo ao eSocial. Na maioria dos casos que temos observado, o erro está no número do PIS (enviou o S-2200 com um PIS, alterou na ficha básica, gerou o S-3000 para excluir o S-2200 com PIS incorreto mas já como novo número de PIS, ocasionando erro no S-3000). Se a mensagem apresentada for com relação a "NIS Inválido", efetuar o ajuste de acordo com os passos abaixo.

## Como ajustar o PIS informado no leiaute S-3000 para que seja enviado

O ajuste a ser necessário é efetuar alteração no S-3000 gerado, de forma inserir o NIS antigo (que foi informado incorretamente) no S-3000, possibilitando seu recebimento pelo portal eSocial.

- 1. Depois de já ter identificado no passo acima que aquele S-3000 se refere de fato a matrícula que ser excluir;
- 2. Acessar o eDocs > eSocial > Armazenamento XML, acessar a guia "não periódicos", filtrar pelo leiaute S-2200 (ou S-2300 dependendo do caso) e pelo CPF do colaborador em questão:

| Inicial                                                        | Filial: To     |            | odas                                         |  |  |
|----------------------------------------------------------------|----------------|------------|----------------------------------------------|--|--|
|                                                                | Empregador: To |            | dos                                          |  |  |
|                                                                | Eventos        | Iniciais   | Eventos Não Periódicos                       |  |  |
|                                                                | Sit.           | Situação   | Tipo Documento                               |  |  |
|                                                                |                |            |                                              |  |  |
|                                                                |                | Autorizado | S-2299 - Desligamento                        |  |  |
| Eventos Iniciais                                               |                |            |                                              |  |  |
| Eventos Não Periódicos                                         |                | Autorizado | S-2299 - Desligamento                        |  |  |
| Eventos Periódicos                                             |                |            | Filtro                                       |  |  |
| Contadores                                                     |                | Autorizado | Documento   S-2200 - Admissao de Trabalhador |  |  |
| Armazenamento XML                                              |                |            |                                              |  |  |
|                                                                |                | Autorizado |                                              |  |  |
|                                                                |                |            |                                              |  |  |
|                                                                |                | Autorizado | S-2230 – A fastamento temporário             |  |  |
| Página 1 de 961 ∰ 2 3 4 5 6 7 8 >> Registros encontrados: 9602 |                |            |                                              |  |  |
|                                                                |                |            |                                              |  |  |

3. Se o colaborador possui dois S-2200/S-2300, serão demonstrados dois leiautes, clique na "setinha" ao lado de "XML" e "Todos os documentos filtrados":

| Inicial                                                                                                    | Filial: Todas                                                                                           |
|----------------------------------------------------------------------------------------------------|----------------------------------------------------------------------------------------------------|
| NF-e                                                                                                    | Empregador: Todos                                                                                       |
| NFS-e                                                                                                    | Eventos Iniciais Eventos Não Periódicos Eventos Periódicos                                              |
| CT-e                                                                                                    |                                                                                                    |
| MDF-e                                                                                                    | Sit. Situação Tipo Documento                                                                            |
| NFC-e                                                                                                    | Autorizado S-2200 - Admissão de Trabalhador                                                             |
| CF-e                                                                                                    |                                                                                                    |
| eSocial                                                                                                    | Autorizado S-2200 - Admissão de Trabalhador                                                             |
| <ul> <li>Eventos Iniciais</li> <li>Eventos Não Periódicos</li> <li>Eventos Periódicos</li> <li>Unificação do eventos</li> <li>Contadores</li> <li>Armazenamento XML</li> </ul> | Registros encontrados: 2<br>Atualizar  Filtrar Remover Filtro XML O O O O O O O O O O O O O O O O O O O |
| EFD-Reinf                                                                                                    |                                                                                                    |
| GNRE                                                                                                    |                                                                                                    |
| PAF-ECF Bloco X                                                                                                    |                                                                                                    |
| Configuração                                                                                                    |                                                                                                    |
| Ajuda                                                                                                    |                                                                                                    |
|                                                                                                    |                                                                                                    |

4. Será demonstrada uma mensagem questionando se você quer baixar todos os leiautes demonstrados, você confirma e abre a pastinha onde os XMLs foram baixados. Nesta pastinha serão demonstrados os XMLs de todos os leiautes filtrados, você abre os dois XMLs e verifica em qual deles o PIS está diferente daquele que foi informado no S-3000. Exemplo: Se no S-3000 consta o PIS XXXX e este foi recusado, você deve informar o PIS antigo (incorreto) que era YYYY, copie este número de PIS diferente:

| 😑 ID 1045 | 5308160000002018030117083600002.xml 🗵 | 1                                                        |                                 |                                      |
|-----------|---------------------------------------|----------------------------------------------------------|---------------------------------|--------------------------------------|
| 1         | pInsc>1 <nrinsc></nrinsc>             | //nrInsc> <trabalhador><cpftrab></cpftrab></trabalhador> | <pre><nistrab>;</nistrab></pre> | //nisTrab> <nmtrab< th=""></nmtrab<> |
|           |                                       |                                                          | Aqui consta                     | ará o PIS                            |

5. Feito isso, efetue um select no CBDS da seguinte forma:

Select \* from R350eev where cpftra = XXX and numemp = ZZ Substitua o XXX pelo CPF do colaborador e o ZZ pelo número da empresa. Confirme que no select acima retornará apenas 1 resultado.

6. Depois disso, efetue um update no CBDS da seguinte forma:

Update R350eev set nistra = YYY where cpftra = XXX and numemp = ZZ Substitua o YYY pelo NIS antigo (que você copiou do XML do eDocs), o XXX pelo CPF do colaborador e o ZZ pelo número da empresa.

7. Feito isso, basta marcar o S-3000 que está com "erro retornado" e enviá-lo novamente, possibilitando assim, a exclusão deste colaborador no eSocial.

Obs: Deverá ser analisado se de fato o cenário do cliente é o relatado acima. Se algo for diferente (o problema não estiver no NIS, por exemplo), a alternativa acima pode não se aplicar.